# ■パスワードリセット手順

• こちらの手順書は、学部メールアドレスのリセット手順を記載しています。

#### 1.パスワード入力画面に遷移します。 [パスワードをお忘れの場合]をクリックしてください。

※クリック後「**ログインできませんでした。ドメイン管理者にお問い合わせください。**」と表示された場合は、 三田KIC窓口にお越しいただくか、ヘルプデスクヘご連絡ください(連絡先は最終ページに記載)。

| G           |                               |                 |
|-------------|-------------------------------|-----------------|
| ようこそ<br>④ ・ | パスワードを入力<br> <br>  パスワードを表示する |                 |
|             |                               | パスワードをお忘れの場合 次へ |

#### 2.「再設定用の電話番号」または「再設定用のメールアドレス」を入力し、[送信]をクリックしてください。

※携帯電話番号は090といった、0から始まる番号で入力します。

| 確認コードを受け取る                                                                                    |
|-----------------------------------------------------------------------------------------------|
| 確認コードを受け取るには、アカウントに追加した電話番号を入力して<br>ください(ヒント: ・・・・・・・・・ )。 <i>通常のデータ通信料がかります。</i><br>■話番号 +81 |
| スマートフォンを持っていません 送信                                                                            |
|                                                                                               |

3.スマートフォンもしくはメールにて届いたコードを入力し、[次へ]をクリックしてください。

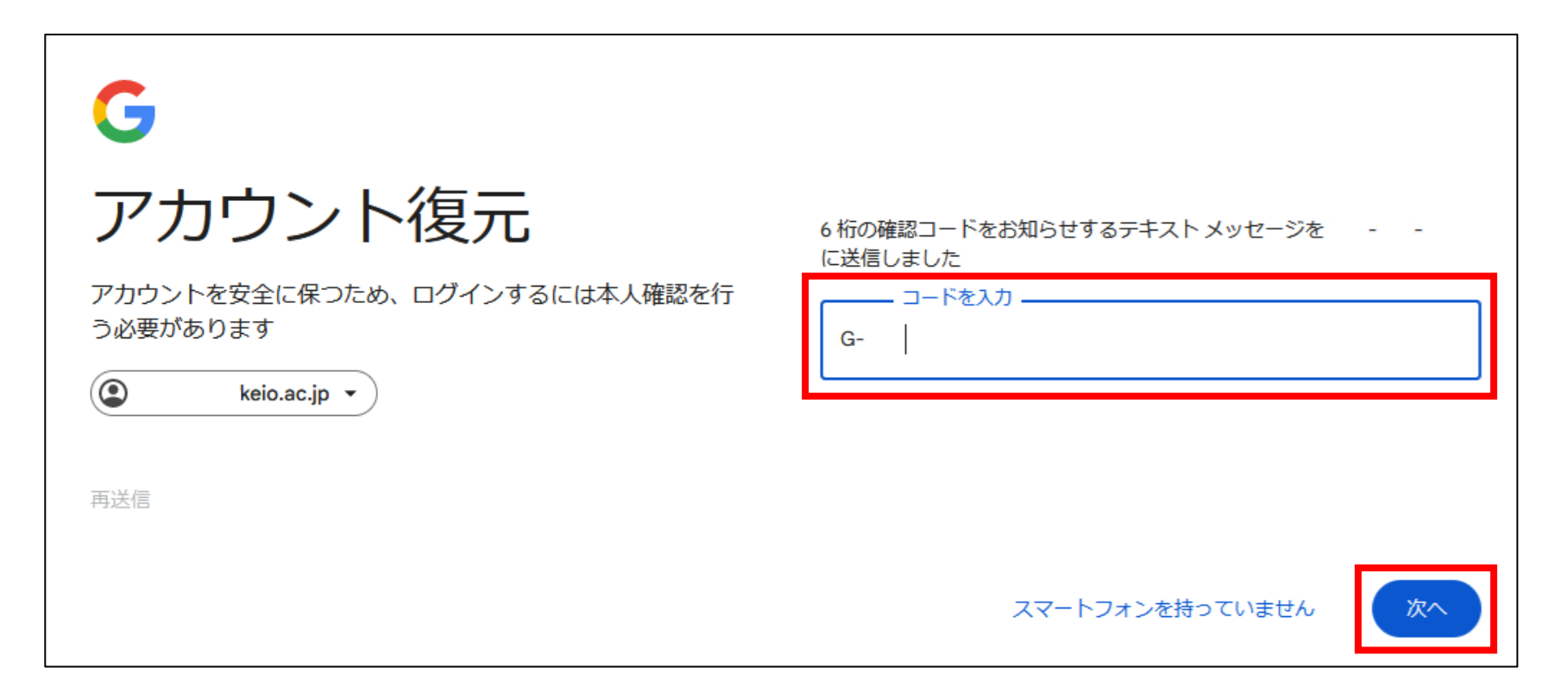

4.「ご利用を再開いただきありがとうございます」の画面で、[パスワードを変更]をクリックしてください。 「パスワードを変更」画面に遷移しますので、新しいパスワードを設定してください。

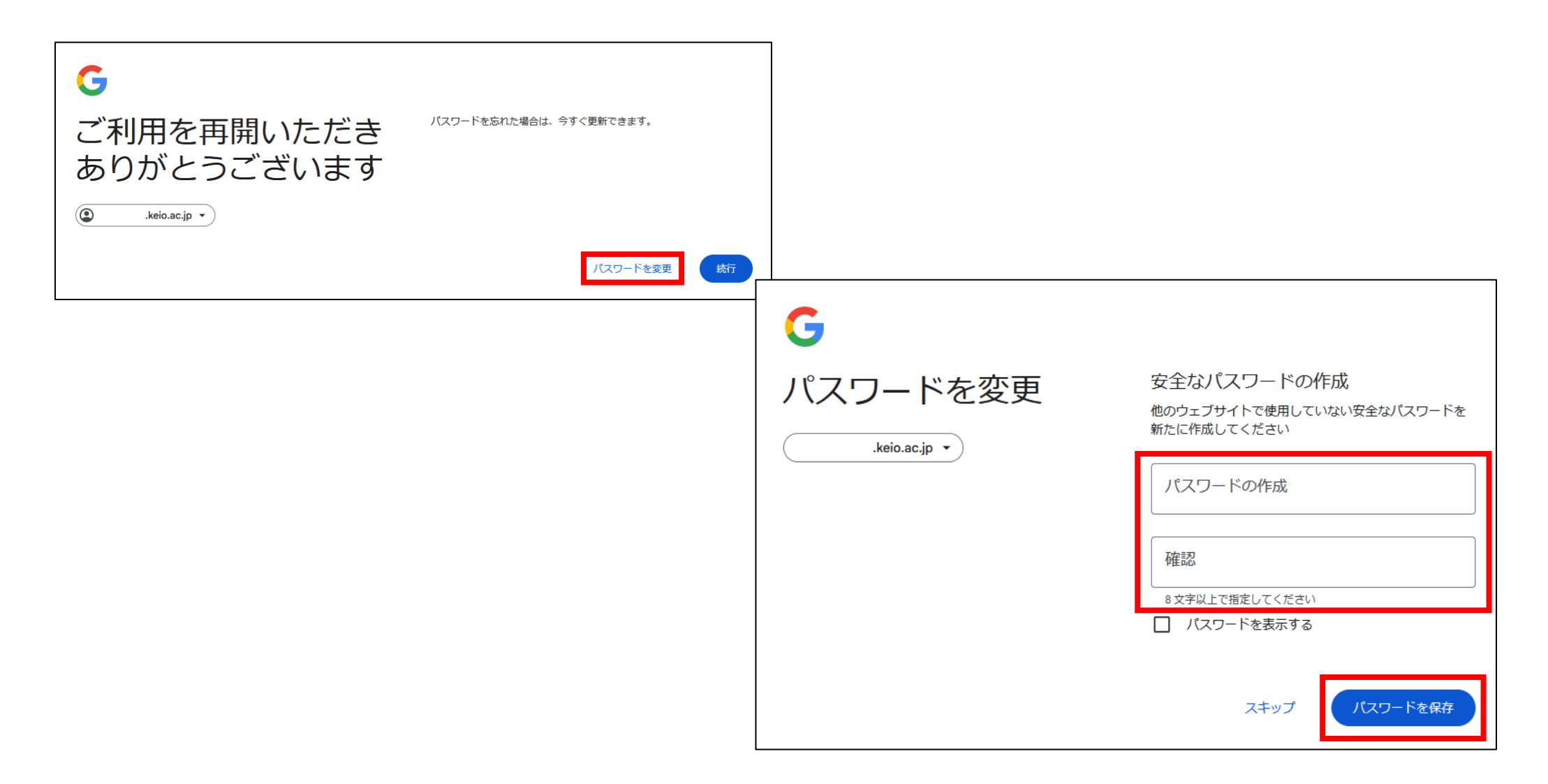

## ■お問い合わせについて■

### 三田KIC 事務室

場所:慶應義塾大学三田キャンパス 大学院校舎地階

受付時間:9:00-17:00
 ※原則として土曜・日曜・祝日は閉室します。
 ※平日でも閉室する場合がありますので、[パソコン室・三田KIC事務室の利用時間およびスケジュール]をご確認ください。

**内線電話番号**: 22945

メールアドレス: <u>center-master@mita.cc.keio.ac.jp</u>